## **Exporting Charts**

Chart definitions can be saved locally in XML format. Charts that have been exported can be imported to create new chart definitions. See Copying a Chart.

## To export a chart definition:

- 1. On the Analytics menu, click R6 Charts.
- 2. Locate the chart group containing the desired chart in the tree on the left. Click the chart group to display the charts that the group contains. Locate the desired chart in the list on the right and check the box associated with the chart.
- 3. Select **Export** in the More Actions drop-down list. Save the chart to a local folder.

## Note for IE6 users

Because RiskVision uses secure communications between the browser and server (HTTPS), IE6 may report an error instead of downloading a PDF or other format file. The error is:

Internet Explorer cannot download from .

To work around this IE6-specific behavior, uncheck the IE6 option "Do not save encrypted pages to disk." This issue is not a problem in other browsers or other versions of Internet Explorer. For more information and a hotfix from Microsoft, see support.microsoft.com.